|                                                    | メールアカウント情報参照<br>設定したい項目 ∂ を選択してください。 |                                | 受信許可設定で登録したメールアドレスは<br>迷惑メールスキャンの隔離機能や |
|----------------------------------------------------|--------------------------------------|--------------------------------|----------------------------------------|
| ログアウト                                              |                                      |                                |                                        |
| □ メールアカウント情報参                                      | メールアドレス                              | 🖂 sample@sky.kagayakinet.ne.jp | 受信拒否設定に関わらず、必ず受信する<br>設定になります。         |
| <br>図 POPパスワード変更<br>図 転送設定                         | POP ID                               | m1000001                       |                                        |
| - ハームーー<br>◎ 詳細転送設定<br>◎ メール受信通知設定                 | メールサーバ                               | sky.kagayakinet.ne.jp          |                                        |
| <ul> <li>□ 受信拒否設定</li> <li>□ 受信許可設定</li> </ul>     | ステータス                                | 利用中                            |                                        |
| <ul> <li>□ 自動返信設定</li> <li>□ ウィルススキャン設定</li> </ul> | アナウンスメールフラグ                          | 有効(ON)                         | [メールアカウント情報参照」                         |
| ■<br>運<br>定<br>■<br>注<br>惑メールスキャン設<br>定            | ✓ 転送設定                               | 現在 0 個                         |                                        |
|                                                    | ✔ 詳細転送設定                             | 設定なし                           | [受信許可設定] のリンクを<br>クリックします。             |
|                                                    | メール受信通知設定                            | 設定なし                           |                                        |
|                                                    |                                      | 設定なし                           |                                        |
|                                                    | 受信許可設定                               | 設定なし                           |                                        |
|                                                    | ▲ 自動返信設定                             | 無効 (OFF)                       |                                        |
|                                                    |                                      | 無効 (OFF)                       |                                        |
|                                                    |                                      | 設定なし                           |                                        |
| 受信許可設定                                             | 一覧参照                                 | POP/(スワード変更                    | 「ᅑᄹᆣᆎᆕᄘᆄᅟᄛᇵᄼᇑ                          |
| 下記のアカウントに対して、メールの受信許可設定を行います。                      |                                      |                                | [                                      |
| メールアドレス 🖂 sample@sky.kagayakinet.ne.jp             |                                      |                                |                                        |
| 12                                                 |                                      |                                |                                        |
| 受信許可アドレスを追加設定する場合は、「設定」ボタンを押してください。<br>設定          |                                      |                                | [設定]をクリックします。                          |
| 受信許可アドレスを<br>「削除」ボタンを押                             | 削除する場合は、削除したい受<br>してください。<br>削除      | 信許可アドレスにチェックをして、               |                                        |
| 現在、登録はござい<br>                                      | いません。                                |                                |                                        |
| 登録されている全て<br>てください。                                | の受信許可アドレスを削除する                       | 場合は、「全て削除」ボタンを押し               |                                        |
|                                                    | 全て削除                                 |                                |                                        |
| ◆ ■ メールアカウント情報参照に戻る                                |                                      |                                | 3                                      |

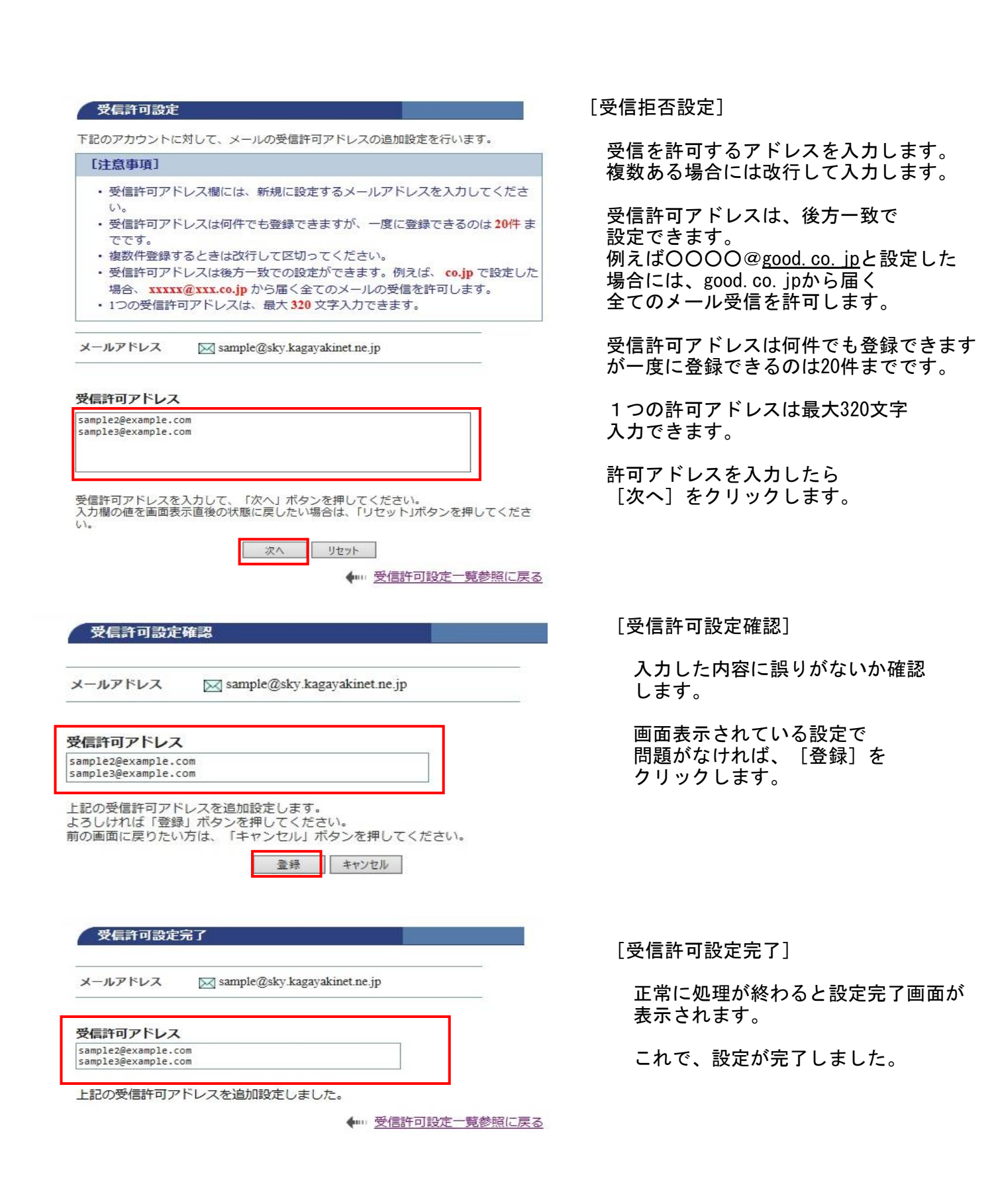